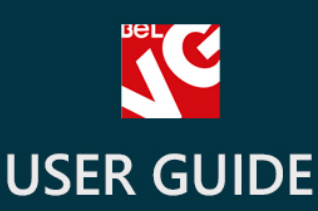

# Better Success Page

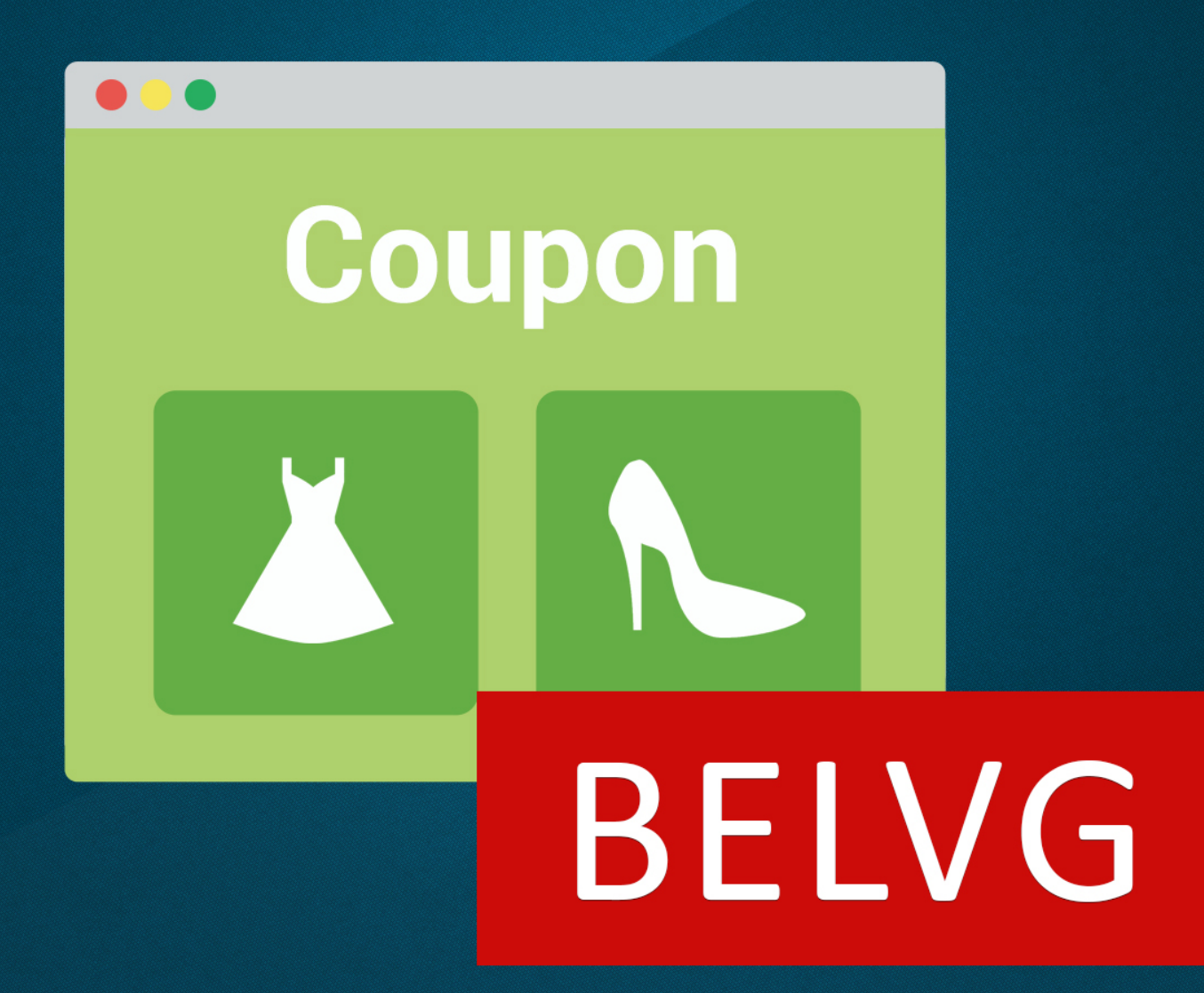

OUR SUPPORT TEAM: STORE@BELVG.COM, SKYPE: STORE.BELVG

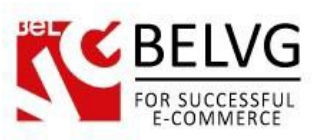

# **Table of Contents**

| 1. | Introduction to Better Success Page | .3 |
|----|-------------------------------------|----|
| 2. | How to Install and Deactivate       | .4 |
| 3. | How to Configure                    | .5 |
| 4. | How to use                          | .7 |

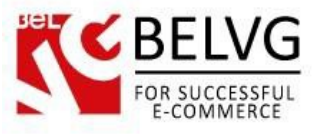

### 1. Introduction to Better Success Page

**Prestashop Better Success Page** is our new module that can help you to create a strong connection with your customers. This module gives you an ability to create coupons for products of your choice. Your clients get a discount for the next purchases and the list of other available and interesting products.

#### Key features:

- Display a coupon code on success page for the next purchase;
- Display similar products on success page to inspire your customer's return;
- Set up the amount of times the code is shown per customer;
- Control the order statuses that bring to the coupons.

#### **Overall Information**

Prestashop **Better Success Page** is a tool that creates coupons for the customers who made a purchase in your store. It is easy to control and use. With the features of this module you can set the order statuses which lead to offering a coupon, how many coupons each customer can get and products that are related to the coupons. Your clients can buy the products they want and get a pleasant discount for next purchases.

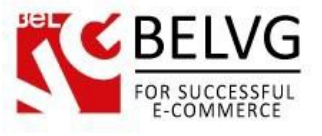

## 2. How to Install and Deactivate

# How to Install

1. Set 777 or 0777 on the folders: '/modules/'

Important! Change all permissions back after installation.

2. Go to **Modules** -> **Add a module from my computer** -> choose the file (.**zip**) -> upload this module. Choose module in section **Front Office Features** and install it.

3. Go to Advanced Parameters -> Performance -> click the Clear Smarty Cache button

## How to Deactivate

Click the button **Disable in Modules -> Front Office Features**.

To remove the extension form the server, press Delete in Modules -> Front Office Features.

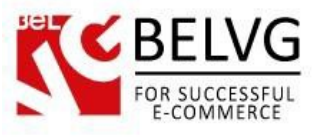

## 3. How to Configure

So, it is time now to get acquainted with some settings which need our attention before the module becomes fully operated and functional.

Log in to admin panel and go to *Modules -> Modules page*. Find there Better Success Page module and click on "*Configure*" button. You will get list of available settings.

| Configure "Bette                                                                                                    | ESSPAGE / FCONFIGURE<br>r Success Page by BelVG" module                                                                                                    | Back Check and update M |  |  |  |  |
|----------------------------------------------------------------------------------------------------|----------------------------------------------------------------------------------------------------|-------------------------|--|--|--|--|
| SETTINGS                                                                                                    |                                                                                                    |                         |  |  |  |  |
| * Create cart rules                                                                                                    |                                                                                                    |                         |  |  |  |  |
| YES NO                                                                                                    |                                                                                                    |                         |  |  |  |  |
|                                                                                                    |                                                                                                    |                         |  |  |  |  |
| Order states:                                                                                                    |                                                                                                    |                         |  |  |  |  |
| Awaiting bank wire payment                                                                                                    |                                                                                                    |                         |  |  |  |  |
| Awaiting Cheque payment                                                                                                    |                                                                                                    |                         |  |  |  |  |
| Awaiting phone payment                                                                                                    |                                                                                                    |                         |  |  |  |  |
| Canceled                                                                                                    |                                                                                                    |                         |  |  |  |  |
| Delivered                                                                                                    |                                                                                                    |                         |  |  |  |  |
| On backorder                                                                                                    |                                                                                                    |                         |  |  |  |  |
| Pay in store                                                                                                    |                                                                                                    |                         |  |  |  |  |
| Payment accepted                                                                                                    |                                                                                                    |                         |  |  |  |  |
| Payment error                                                                                                    |                                                                                                    |                         |  |  |  |  |
|                                                                                                    |                                                                                                    |                         |  |  |  |  |
|                                                                                                    |                                                                                                    |                         |  |  |  |  |
| * Cart Rule (coupon code):                                                                                                    |                                                                                                    |                         |  |  |  |  |
| * Cart Rule (coupon code):<br>#7 Rule for success page                                                                                                    | •                                                                                                    |                         |  |  |  |  |
| * Cart Rule (coupon code):<br>#7 Rule for success page Please chaose coupon code while                                                                                                    | the second second |                         |  |  |  |  |
| * Cart Rule (coupon code):<br>#7 Rule for success page<br>Please, choose coupon code, whit                                                                                                    | ch would be cloned                                                                                                    |                         |  |  |  |  |
| * Cart Rule (coupon code):<br>#7 Rule for success page<br>Please, choose coupon code, whic<br>Coupons per user:                                                                                                | ch would be cloned                                                                                                    |                         |  |  |  |  |
| * Cart Rule (coupon code):<br>#7 Rule for success page<br>Please, choose coupon code, which<br>Coupons per user:<br>2                                                                                          | Ch would be cloned                                                                                                    |                         |  |  |  |  |
| * Cart Rule (coupon code):<br>#7 Rule for success page<br>Please, choose coupon code, which<br>Coupons per user:<br>2<br>How many coupons can get every                                                        | ch would be cloned y user, set 0 for unlimited                                                                                                    |                         |  |  |  |  |
| * Cart Rule (coupon code):<br>#7 Rule for success page<br>Please, choose coupon code, whit<br>Coupons per user:<br>2<br>How many coupons can get every<br>Related products:                                    | ch would be cloned y user, set 0 for unlimited                                                                                                    |                         |  |  |  |  |
| * Cart Rule (coupon code):<br>#7 Rule for success page<br>Please, choose coupon code, which<br>Coupons per user:<br>2<br>How many coupons can get every<br>Related products:<br>Product ID                     | ch would be cloned y user, set 0 for unlimited Product Name                                                                                                    | Actions                 |  |  |  |  |
| * Cart Rule (coupon code):<br>#7 Rule for success page<br>Please, choose coupon code, white<br>Coupons per user:<br>2<br>How many coupons can get every<br>Related products:<br>Product ID<br>4                | ch would be cloned  y user, set 0 for unlimited  Product Name  Printed Dress                                                                                                    | Actions                 |  |  |  |  |
| * Cart Rule (coupon code):<br>#7 Rule for success page<br>Please, choose coupon code, white<br>Coupons per user:<br>2<br>How many coupons can get every<br>Related products:<br>Product ID<br>4<br>5           | ch would be cloned  v user, set 0 for unlimited  Product Name  Printed Dress  Printed Summer Dress                                                                                                    | Actions                 |  |  |  |  |
| * Cart Rule (coupon code):<br>#7 Rule for success page<br>Please, choose coupon code, white<br>Coupons per user:<br>2<br>How many coupons can get every<br>Related products:<br>Product ID<br>4<br>5<br>1      |                                                                                                    | Actions                 |  |  |  |  |
| * Cart Rule (coupon code):<br>#7 Rule for success page<br>Please, choose coupon code, while<br>Coupons per user:<br>2<br>How many coupons can get every<br>Related products:<br>Product ID<br>4<br>5<br>1<br>7 |                                                                                                    | Actions                 |  |  |  |  |

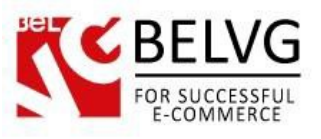

#### The features you can set or change are:

- Create cart rule click on "No" to disable cart rules that have been set;
- Order states this position defines the states of the order when customers can have coupon. You can choose multiple positions in the list;
- Cart Rule (coupon code) you can create different cart rules that would be copied in this module to be applied. Pick one of the cart rules in the list;
- Coupons per user this position defines how many coupons for discount can get every customer of your store. In our case there's number 2 – that means that clients can make two orders to get discount (1 promo code for the next purchase from each). All other acquisitions won't bring coupons;
- Related products list of the products that will be brought to the page with promo code after customer confirms order information. To add products to that list you need to click on the "Add products" button.

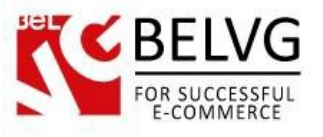

#### 4. How to use

So now let's see how the module works and what your customers will see on your website.

Once you set the module your clients can get coupons. After they make their purchase and confirm order information they will get promo code for the next order and the list of the products that you advise them to see. The final page looks like this:

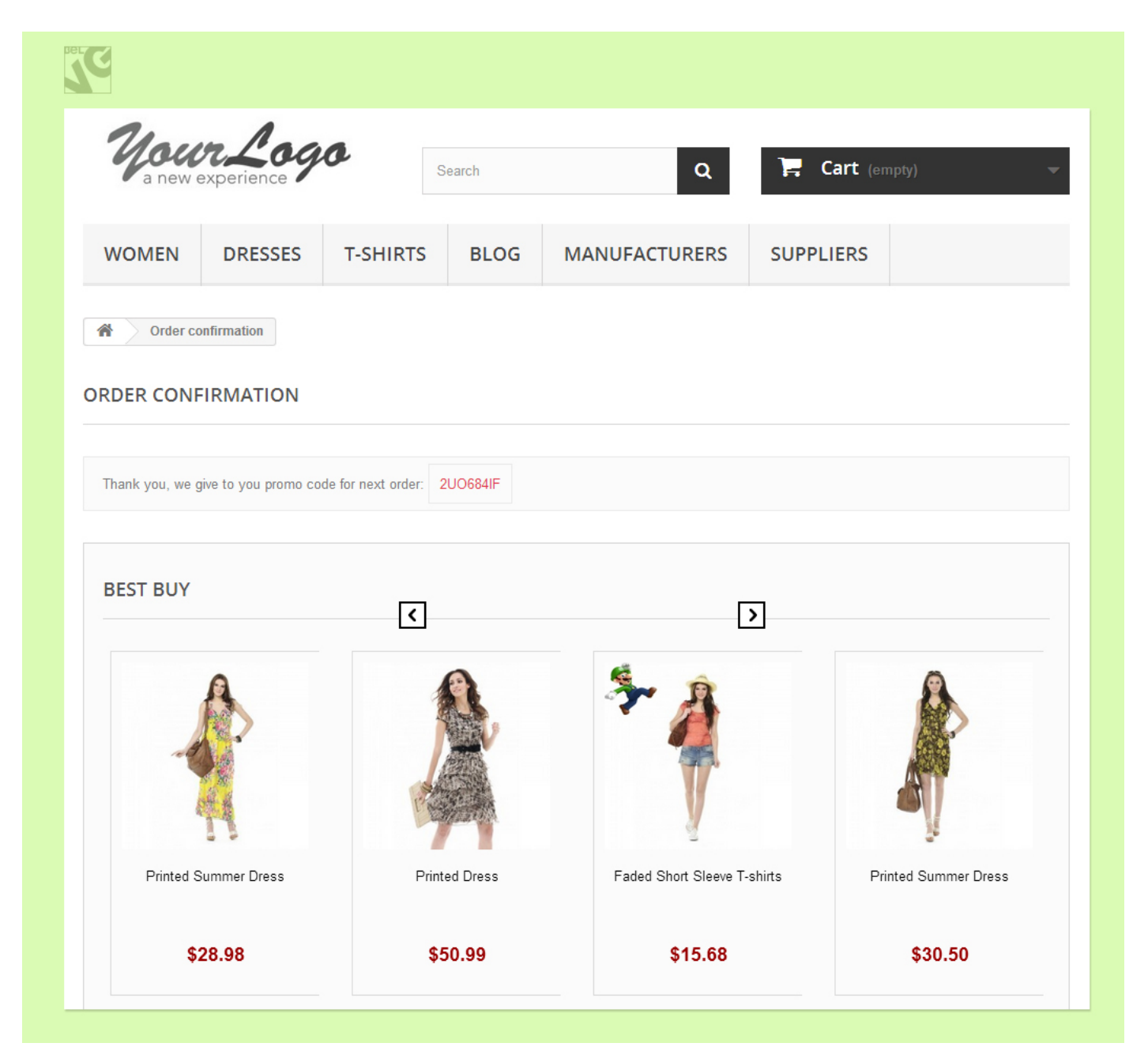

Do you have questions about extension configurations?

Contact us and we will help you in a moment.

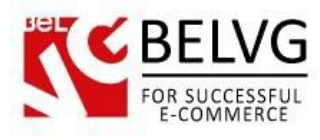

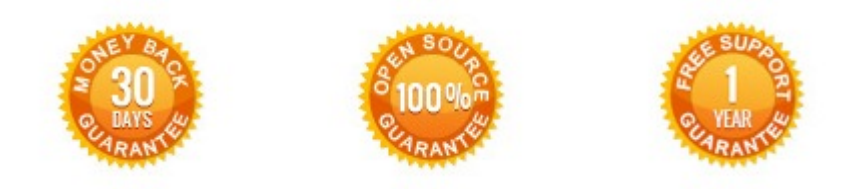

Our Office: M.Bogdanovicha 130, Minsk, Belarus

We look forward to your feedback. Comments, opinions and suggestions are largely appreciated. Read our **blog** and follow us on Facebook, Twitter, Google+ and LinkedIn to know BeIVG latest news, analytics and discount offers. See you online!

| Ь | BelVG blog    | http://blog.belvg.com        | 8+       | Google+ pag         | e <u>http://gplus.to/BelVG</u> |
|---|---------------|------------------------------|----------|---------------------|--------------------------------|
| f | Facebook page | http://facebook.com/BelVGcom | Linked 🗂 | In page <u>http</u> | ://linkedin.com/company/belvg  |
| L | Twitter page  | http://twitter.com/BelVG_com | 8        | Skype               | store.belvg                    |
| @ | E-mail        | store@belvg.com              | C.       | Phone               | US: +1 650 924 9963            |